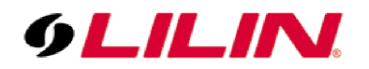

## **Merit LILIN Application Note**

### LILIN P5/Z5 Series Cameras on Control4

Document Number : A00310 Date : 2021/01/11 Dept: Technical Support, Taipei

**Driver Identification** 

| Model | Driver File Name                   | Composer search name              | Version |
|-------|------------------------------------|-----------------------------------|---------|
| P5    | camera_ip_lilin_static_5series.c4z | LILIN Static IP Camera (5 Series) | 136     |
| Z5    | camera_ip_lilin_ptz_5series.c4z    | LILIN PTZ IP Camera (5 Series)    | 136     |

• LILIN P5 & Z5 Series cameras are not SDDP (Auto discoverable) on Control4.

To add a camera to the Control4 system first copy the 5 series drivers into your Control4 driver folder.

| $\leftarrow \rightarrow \land \downarrow \square $ | This PC > Documents > Control4 > Drivers |                   |          | ~        | č |
|----------------------------------------------------|------------------------------------------|-------------------|----------|----------|---|
|                                                    | Name                                     | Date modified     | Туре     | Size     |   |
| Quick access                                       | camera_ip_lilin_ptz.c4z                  | 08/01/2021 09:59  | C4Z File | 67 KB    |   |
| Desktop 🤉                                          | camera_ip_lilin_ptz_5series.c4z          | 08/01/2021 09:59  | C4Z File | 66 KB    |   |
| Downloads                                          | camera_ip_lilin_static.c4z               | 08/01/2021 09:59  | C4Z File | 63 KB    |   |
| Documents                                          | camera_ip_lilin_static_5series.c4z       | 08/01/2021 09:59  | C4Z File | 62 KB    |   |
| Pictures 🤉                                         | chowmain_lilin_ipcamera.c4z              | 08/09/2020 05:30  | C4Z File | 54 KB    |   |
| Al Videos                                          | Onkyo_receiver_TX-NR626.c4i              | 28/07/2020 16:56  | C4I File | 380 KB   |   |
| Drivers                                            | cable_LILIN_DHD5216_IP.c4z               | 21/07/2020 06:25  | C4Z File | 88 KB    |   |
| LIUN Logo's                                        | cable_LILIN_NVR3216_IP.c4z               | 21/07/2020 06:25  | C4Z File | 88 KB    |   |
| Designets                                          | cable_LILIN_NVR3816_IP.c4z               | 21/07/2020 06:25  | C4Z File | 88 KB    |   |
| Projects                                           | cable_LILIN_NVR5104E_IP.c4z              | 21/07/2020 06:25  | C4Z File | 88 KB    |   |
| CneDrive                                           | able_LILIN_NVR5832_IP.c4z                | 21/07/2020 06:25  | C4Z File | 88 KB    |   |
| This DC                                            | cable_Lilin_NVR_IP.c4i                   | 04/06/2020 11:23  | C4l File | 86 KB    |   |
| mis PC                                             | camera_ip_http_lilin_NVR_01.c4i          | 04/06/2020 11:22  | C4I File | 3 KB     |   |
| > 📑 3D Objects                                     | soundmachine.c4z                         | 04/06/2020 09:59  | C4Z File | 1,607 KB |   |
| Deskton                                            | E3 .                                     | A 105 13933 83 50 |          |          |   |

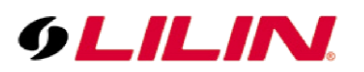

Run Composer and search for LILIN 5 Series. Select either PTZ (Z5) or Static (P5) and double click to add to project.

|                  |                          |                             | —     |                  |      |
|------------------|--------------------------|-----------------------------|-------|------------------|------|
| tems             |                          |                             |       |                  |      |
| Locations        | Discovered               | My Drive                    | ers   | Sear             | ch   |
| Lilin 5 Serie    | s                        |                             |       |                  |      |
| ∠ Local ∠C       | Inline Certified         | Only                        |       | <u>Clear Sea</u> | arch |
| - All Categories |                          |                             |       |                  |      |
| Туре:            |                          |                             |       |                  |      |
| All Types        |                          |                             |       |                  |      |
| Manufacturer:    |                          |                             |       |                  |      |
| All Manufacture  | rs                       |                             |       |                  |      |
| Control Method:  | All Methods              | <ul> <li>✓ Sort:</li> </ul> | Relev | /ance            |      |
| Lilin Static     | IP Camera (5             | Series)                     |       |                  |      |
| Lilin            | 07/01/2021 19:3          | 36                          |       | Lo               | cal  |
| Lilin PTZ I      | <sup>o</sup> Camera (5 S | Series)                     |       |                  |      |
| Lilin            | 07/01/2021 19:3          | 35                          |       | Lo               | cal  |
|                  | -1                       |                             |       |                  |      |

Once added you can rename the device as required.

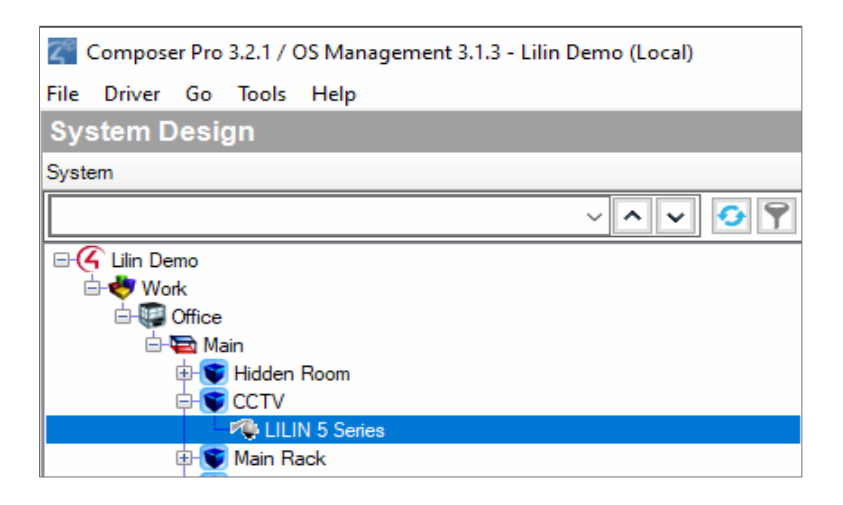

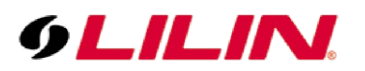

As the 5 series is not SDDP you need to enter the IP address of the camera. To do this, select the connections tab followed by Network – all IP connected devices (on your C4 project) will be shown.

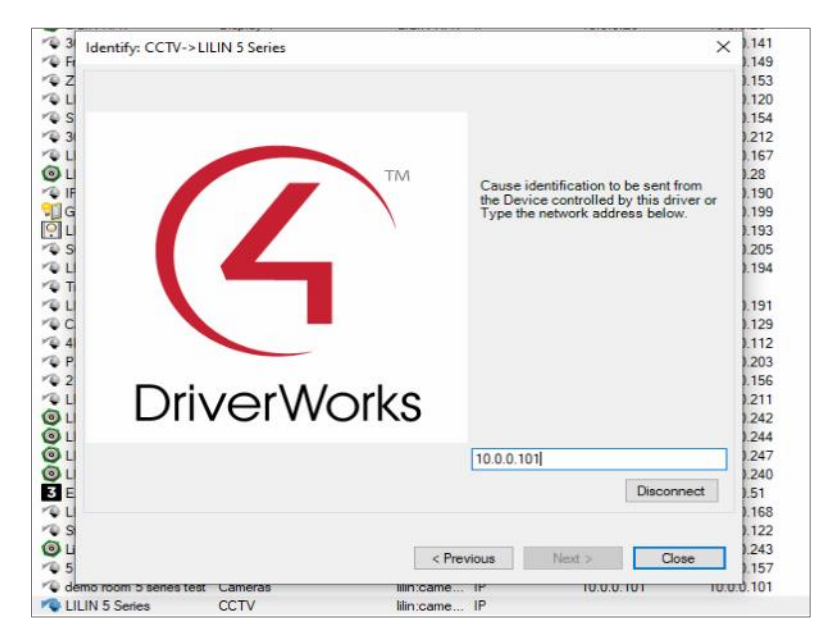

| Composer Pro 3.2.1 / OS Management 3.1.3 | 3 - Lilin Demo (Local) |                                                                     |                    |             |               |                    |            |                   |
|------------------------------------------|------------------------|---------------------------------------------------------------------|--------------------|-------------|---------------|--------------------|------------|-------------------|
| File Driver Go Tools Help                |                        |                                                                     |                    |             |               |                    |            |                   |
| Connections                              |                        | IP Network Connect                                                  | tions              |             |               |                    |            |                   |
| Control/AV                               | Network                | Identify Disconnect                                                 |                    |             |               |                    |            | Disconnect All IP |
| IP Network                               |                        |                                                                     |                    |             |               |                    |            | View as: O        |
| Zigbee Network                           |                        | Device                                                              | Boom               | Type        | Address Turne | Address            | IP Address |                   |
| Z-Wave Network                           |                        | Navigator                                                           | Main Rack          | of contr    | ID            | 10.0.0.62          | 10 0 0 62  |                   |
|                                          |                        | Ele HDMI Matrix                                                     | Main Rack          | c4:contr    | UUID          | c4:control4_8x8    | 10.0.0.02  |                   |
|                                          |                        | Receiver                                                            | Living Room        | Onkvore     | UUID          | Onkvo:receiver:T   | 10.0.0.52  |                   |
|                                          |                        | 8-Channel Dimmer                                                    | Main Rack          | c4:contr    | UUID          | c4:control4 light: | 10.0.0.57  |                   |
|                                          |                        | T3 7" In-Wall Touch                                                 | Display 1          | c4:uidevi   | UUID          | c4uidevice_glas    | 10.0.0.49  |                   |
|                                          |                        | Wyrestorm 6x6                                                       | Training Room Left | c4:lua_gen  | IP            | 10.0.0.76          | 10.0.0.76  |                   |
|                                          |                        | Training Room NVR                                                   | Training Room Left | LILIN DV    | IP            | 10.0.0.240         | 10.0.0.240 |                   |
|                                          |                        | T3 7" Tabletop Touc                                                 | Training Room Left | c4:uidevi   | UUID          | c4:uidevice_glas   |            |                   |
|                                          |                        | T3 7" Tabletop Touc                                                 | Living Room        | c4:uidevi   | UUID          | c4:uidevice_glas   |            |                   |
|                                          |                        | Q LILIN Doorstation                                                 | Cameras            | lilin:doors | IP            | 10.0.0.202         | 10.0.0.202 |                   |
|                                          |                        | Office                                                              | Cameras            | liin:came   | IP            | 10.0.0.127         | 10.0.0.127 |                   |
|                                          |                        | Decoder                                                             | Decoder            | lilin:cable | IP            | 10.0.0.246         | 10.0.0.246 |                   |
|                                          |                        | ULLIN NAV                                                           | Display 1          | LILIN NAV   | IP<br>ID      | 10.0.0.26          | 10.0.0.26  |                   |
|                                          |                        | VQ 360                                                              | Cameras            | lilin:came  | IP<br>ID      | 10.0.0.141         | 10.0.0.141 |                   |
|                                          |                        | T Series                                                            | Cameras            | lin came    | IP IP         | 10.0.0.149         | 10.0.0.143 |                   |
|                                          |                        | LILIN PTZ Camera                                                    | Cameras            | lin cane    | IP            | 10.0.0.133         | 10.0.0.133 |                   |
|                                          |                        | S Series                                                            | Cameras            | liin came   | IP            | 10.0.0.154         | 10.0.0.154 |                   |
|                                          |                        | 1 360 4K                                                            | Cameras            | lilin:came  | IP            | 10.0.0.212         | 10.0.0.212 |                   |
|                                          |                        | A LILIN PTZ Demo Room                                               | Cameras            | lilin:came  | IP            | 10.0.0.167         | 10.0.0.167 |                   |
|                                          |                        | LILIN Facial Navigator                                              | Main Rack          | LILIN NAV   | IP            | 10.0.0.28          | 10.0.0.28  |                   |
|                                          |                        | IPS210 PTZ Training                                                 | Cameras            | lilin:came  | IP            | 10.0.0.190         | 10.0.0.190 |                   |
|                                          |                        | GJD Light                                                           | Hidden Room        | gjd:gjd_c   | IP            | 10.0.0.199         | 10.0.0.199 |                   |
|                                          |                        | LILIN Doorstation 2                                                 | Hidden Room        | lilin:doors | IP            | 10.0.0.193         | 10.0.0.193 |                   |
|                                          |                        | SG1122LPR                                                           | Cameras            | lilin:came  | IP            | 10.0.0.205         | 10.0.0.205 |                   |
|                                          |                        | LILIN Training Room                                                 | Cameras            | lilin:came  | IP            | 10.0.0.194         | 10.0.0.194 |                   |
|                                          |                        | Training Room PZD                                                   | Cameras            | lilin:came  | UUID          | liin:camera:ptz_c  |            |                   |
|                                          |                        | CLILIN LPR Training                                                 | Cameras            | lilin:came  | IP            | 10.0.0.191         | 10.0.0.191 |                   |
|                                          |                        | Canpopy Zoom/Focus                                                  | Cameras            | liin:came   | IP ID         | 10.0.0.129         | 10.0.0.129 |                   |
|                                          |                        | P 4K Carpark                                                        | Cameras            | liin came   | IP<br>ID      | 10.0.0.112         | 10.0.0.112 |                   |
|                                          |                        | 2 Sories                                                            | Cameras            | lin.cane    | IP ID         | 10.0.0.203         | 10.0.0.203 |                   |
|                                          |                        | PA LPR                                                              | Cameras            | liin came   | IP            | 10.0.0.211         | 10.0.0.211 |                   |
|                                          |                        | LILIN NVR5832                                                       | Main Back          | liin cable  | UUID          | liin cable nyr583  | 10.0.0.242 |                   |
|                                          |                        | O LILIN DHD5216                                                     | Main Rack          | lilin:cable | UUID          | liin:cable:dhd521  | 10.0.0.244 |                   |
|                                          |                        | LILIN_NVR3816                                                       | NVR                | liin:cable  | UUID          | liin:cable:nvr381  | 10.0.0.247 |                   |
|                                          |                        | LILIN_NVR5104E                                                      | Main Rack          | lilin:cable | UUID          | liin:cable:nvr51t4 | 10.0.0.240 |                   |
|                                          |                        | 3 EA-3                                                              | Living Room        | c4:contr    | UUID          | c4:control4_ea3    | 10.0.0.51  |                   |
|                                          |                        | ULIN Mini PTZ                                                       | Cameras            | lilin:came  | UUID          | liin:camera:ptz_c  | 10.0.0.168 |                   |
|                                          |                        | Stairs                                                              | Cameras            | lilin:came  | UUID          | liin:camera:ptz_c  | 10.0.0.122 |                   |
|                                          |                        | Ulin NVR (IP)                                                       | Main Rack          | liin:cable  | IP            | 10.0.0.243         | 10.0.0.243 |                   |
| System Design                            |                        | - ₩ 5 Series Alarm                                                  | Cameras            | lilin:came  | IP ID         | 10.0.0.157         | 10.0.0.157 |                   |
|                                          |                        | <ul> <li>demo room o series test</li> <li>LILIN 5 Series</li> </ul> | CCTV               | liin:came   | IP            | 10.0.0.101         | 10.0.0.101 |                   |
| ▶ Media                                  |                        |                                                                     |                    |             |               |                    |            |                   |
| 💭 Agents                                 |                        | 1                                                                   |                    |             |               |                    |            |                   |
| (/) Programming                          |                        | -                                                                   |                    |             |               |                    |            |                   |
|                                          |                        | -                                                                   |                    |             |               |                    |            |                   |

Double click on the camera and a new window will appear. Enter the camera IP address here and click close.

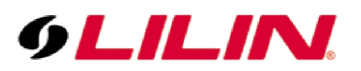

Return to system design. The IP address will now be complete in the camera properties. Enter port number (if camera is not using 80) Enter Username & Password and press set.

| perties                    |              |      |      |  |
|----------------------------|--------------|------|------|--|
| mera Properties Camera Tes | st           |      |      |  |
| Address                    |              |      |      |  |
| Hostname / IP Address:     | 10.0.0.101   |      |      |  |
| HTTP Port                  | 80           |      | Set  |  |
| RTSP (H.264) Port          | 554          |      | Set  |  |
| Snapshot Refresh Rate:     | 60           | Sec. | Set  |  |
| Publicly Accessible:       |              |      |      |  |
| uthentication              |              |      |      |  |
| Required:                  | $\checkmark$ |      |      |  |
| Username:                  | admin        |      | Set  |  |
| Password:                  | •••••        | •    | Set  |  |
| Туре:                      | Basic 🗸 🗸    |      |      |  |
| Aspect Ratio:              | 16x9         | ~    |      |  |
| Load Defaults              |              |      | Help |  |

If using a Z5 (PTZ Driver) scroll to the bottom of the Advanced Properties and select AF Series (Auto Focus), and press set. This will enable you to zoom the camera in & out on the Control4 Panel.

| Advanced Properties     |               |                                    |
|-------------------------|---------------|------------------------------------|
| Properties Actions Docu | mentation Lua |                                    |
| Camera Model            |               | Z5R6422X3                          |
| Camera Series           |               | 5                                  |
| Firmware                |               | 9.0.001.1599                       |
| Detections              |               | motion alarm_in                    |
| HTTP POST port          |               | 54541                              |
| PTZ                     |               | IP Auto focus                      |
| H264 Stream             |               | Select Stream Resolution           |
| Pan Tilt Zoom Increment |               | 7                                  |
| Sync with C4 Time       |               | No                                 |
| Debug Level             |               | 2 - Warning v                      |
| Debug Mode              |               | ON V                               |
| Zoom Type               |               | Select                             |
|                         |               | Select<br>PTZ Series<br>Pro Series |

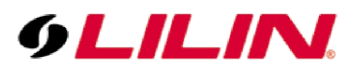

By default, the driver connects to camera stream 1. To change this, click on Select Stream Resolution & choose from the drop-down menu.

| Advanced Properties                  |                            |
|--------------------------------------|----------------------------|
| Properties Actions Documentation Lua |                            |
| Camera Model                         | Z5R6422X3                  |
| Camera Series                        | 5                          |
| Firmware                             | 9.0.001.1599               |
| Detections                           | motion alarm_in            |
| HTTP POST port                       | 54541                      |
| PTZ                                  | IP Auto focus              |
| H264 Stream                          | Select Stream Resolution   |
| Pan Tilt Zoom Increment              | stream Vesolution stream 1 |
| Sync with C4 Time                    | stream2<br>No V            |
| Debug Level                          | 2 - Warning v              |
| Debug Mode                           | Off v                      |
| Zoom Type                            | Select v                   |

**Note:** Please check that your C4 Panel can support your selected resolution.

How does the stream selection relate to your camera? LILIN 5 cameras can be set to stream three resolutions at one time. Enter the configuration menu of your camera and select Video.

| System 🚺              | Video Controls          | Network                   | SmartEver |
|-----------------------|-------------------------|---------------------------|-----------|
| General               | Setup > Video > General |                           |           |
| Quality Basic         | Video Standard          |                           |           |
| Quality Advance       | Video otalidard         | . @ 60HZ 0 50HZ           |           |
| Auto Focus            |                         |                           |           |
| Day Night Mode Switch | Encoder1                |                           |           |
| Privacy Mask          | Profile Name            | H.264 🗸                   |           |
|                       | Resolution              | 1920x1080 🗸               |           |
|                       | Output Frame Rate       | 30 🗸                      |           |
|                       | GOP (Group of Pictures) | 30 🗸                      |           |
|                       | Stream Mode             | CBR 🗸                     |           |
|                       | Bit Rate                | 3 Mbps 🗸                  |           |
|                       | RTSP URL                | rtsp://10.0.0.101/stream0 |           |
|                       | Encoder2                |                           |           |
|                       | Profile Name            | H.264 🗸                   |           |
|                       | Resolution              | 1280x720 🗸                |           |
|                       | Output Frame Rate       | 30 🗸                      |           |
|                       | GOP (Group of Pictures) | 30 🗸                      |           |
|                       | Stream Mode             | CBR 🗸                     |           |
|                       | Bit Rate                | 1 Mbps 🗸                  |           |
|                       | RTSP URL                | rtsp://10.0.0.101/stream1 |           |
|                       | Encoder3                |                           |           |
|                       | Profile Name            | H.264 🗸                   |           |
|                       | Resolution              | 720x480 🗸                 |           |
|                       | Output Frame Rate       | 30 🗸                      |           |
|                       | GOP (Group of Pictures) | 30 🗸                      |           |
|                       | Stream Mode             | CBR 🗸                     |           |
|                       | Bit Rate                | 1 Mbps 🗸                  |           |
|                       | RTSP URI                | rtsp://10.0.0.101/stream2 |           |

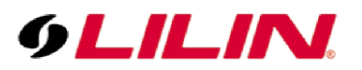

In the above image Stream 0 is 1080P, Stream 1 is 720p & Stream 2 is 480P. As I have selected Stream 1 in Composers advance camera properties, my panels will display the 720p H.264 Stream.

There are several ways to check your connection/stream in composer.

In the properties window select camera test. Here you can test the snapshot (for thumbnail) & the H.264 stream you have selected.

| Properties                                                                                             |
|----------------------------------------------------------------------------------------------------|
| Properties                                                                                             |
| Camera Properties Camera Test                                                                          |
| Test                                                                                                   |
| Get Snapshot URL X 640 x Y 480                                                                         |
| http://10.0.0.101:80/snap Test                                                                         |
| Get Mipeg URL X 320 x Y 240 Rate (fps) 5                                                               |
| lest                                                                                                   |
| Get H.264 URL X 320 x Y 240 Rate (fps) 15                                                              |
| rtsp://10.0.0.101:554/stream1 Test                                                                     |
| Status: Verfying URL<br>URL verfied.<br>Calculating framerate<br>Framerate = 30/second<br>Test passed. |
| v v                                                                                                    |
|                                                                                                    |

Alternatively, double click on the camera in the system Design section. A preview window will open.

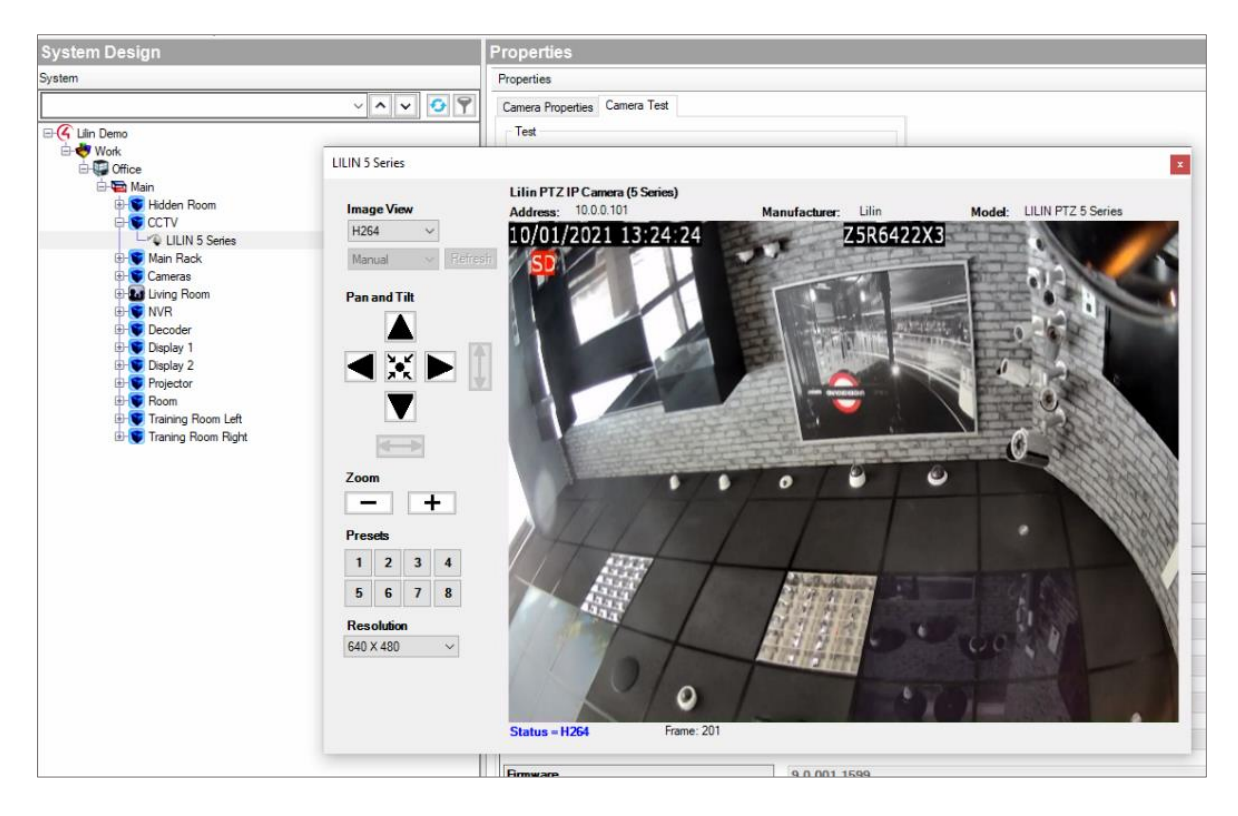

Here you can view the snapshot or the live H.264 stream.

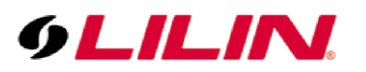

Once finished refresh Navigators in composer and your newly added 5 Series cameras will appear on C4 Panels under the Security Section

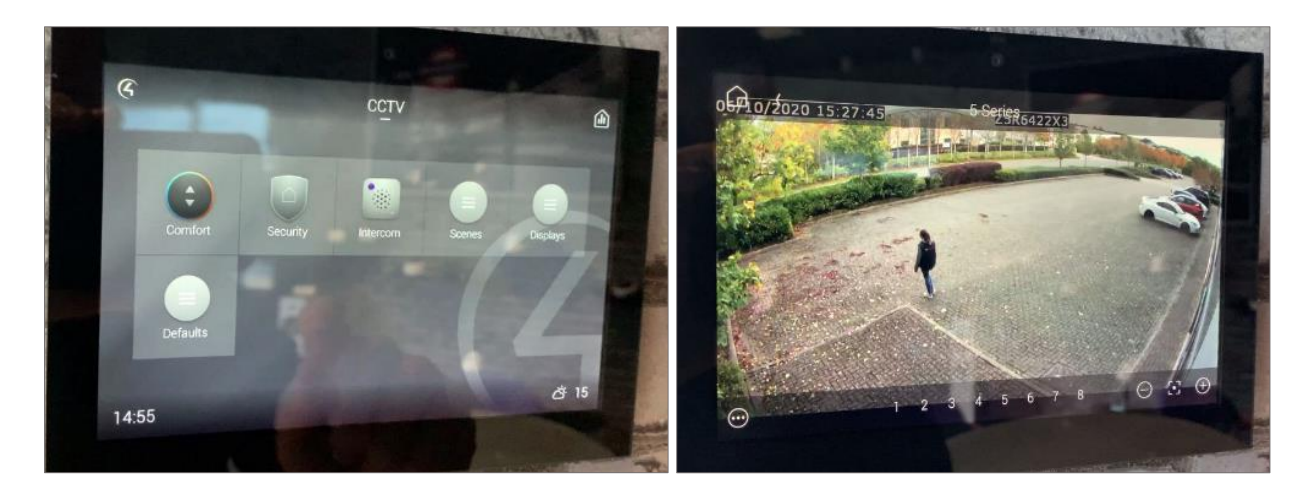

If it is a Z5 Series (auto Zoom/Focus) you can control the Zoom with the Controls at the bottom of Panel. The Preset 8 key is to Auto Focus.

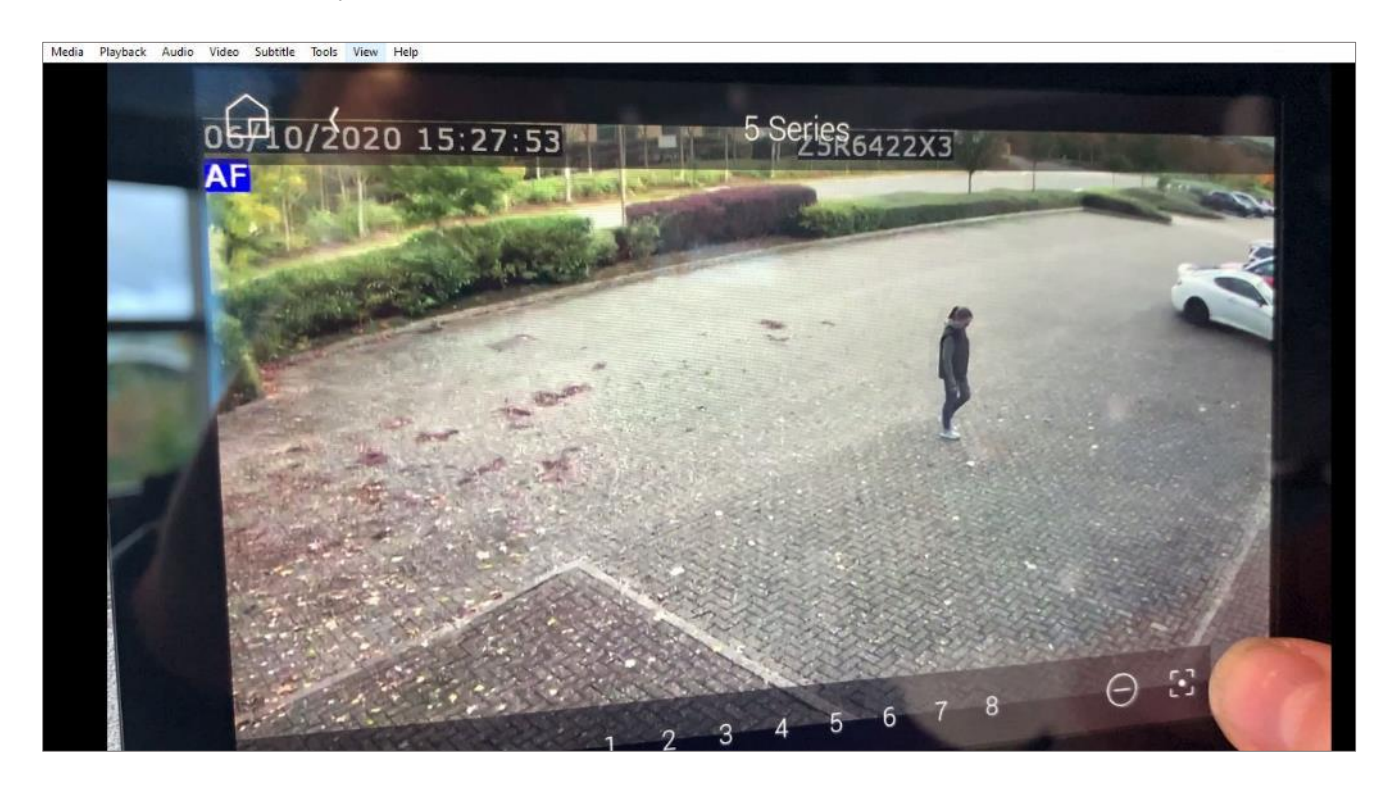

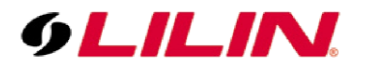

The 5 Series cameras also have two alarms.

- Motion Detection
- Alarm input (DI)

Once the LILIN 5 Series camera has been added to your C4 Project it will automatically create 2 Smart Events (alarms) in the LILIN camera

- 01 For Motion
- 02 For Digital Input

**Note:** These alarms cannot be edited for sleep time or extra actions as when C4 director reboots, it resets these pre-programmed Smart Events back to these defaults – So if you wish to add other actions, add them as other Events from Event 3 onward.

The driver also creates the first 2 HTTP posts in the camera.

- 01 For Motion
- 02 For digital input

| System              | Video                | Controls        | Network           | SmartEvent | Notification          | Maintenanc |
|---------------------|----------------------|-----------------|-------------------|------------|-----------------------|------------|
| FTP Service         | Setup > Notification | tion > HTTP PO  | ST Service        |            |                       |            |
| SMTP Service        | Number               | нттр            | POST Server Name  | нт         | TP POST Server IP/DNS | Po         |
| HTTP POST Service   | 1                    | C               | ontrol4 motion    |            | 10.0.0.62             | 545        |
| SD Card Service     | 2                    | Co              | ntrol4 digital in |            | 10.0.0.62             | 545        |
| 00 00.000000        | 3                    | ht              | tpservername2     |            | httpserver.com        | 8/         |
| SD Card Backup File | 4                    | ht              | tpservername3     |            | httpserver.com        | 8/         |
| CAMPA Convice       | 5                    | httpservername4 |                   |            | httpserver.com        | 8/         |
| SAMDA SEIVICE       | 6                    | httpservername5 |                   |            | httpserver.com        | 8/         |
|                     | 7                    | ht              | pservername6      |            | httpserver.com        | 8/         |
|                     | 8                    | ht              | tpservername7     |            | httpserver.com        | 8/         |
|                     | 9                    | ht              | tpservername8     |            | httpserver.com        | 81         |
|                     | 10                   | ht              | tpservername9     |            | httpserver.com        | 8(         |

Note: If you want to use other HTTP Posts do not use 1 & 2 as these will default back to these preprogrammed settings if C4 reboots.

If you want to use Motion Detection under Smart Event select Motion detection and click enable

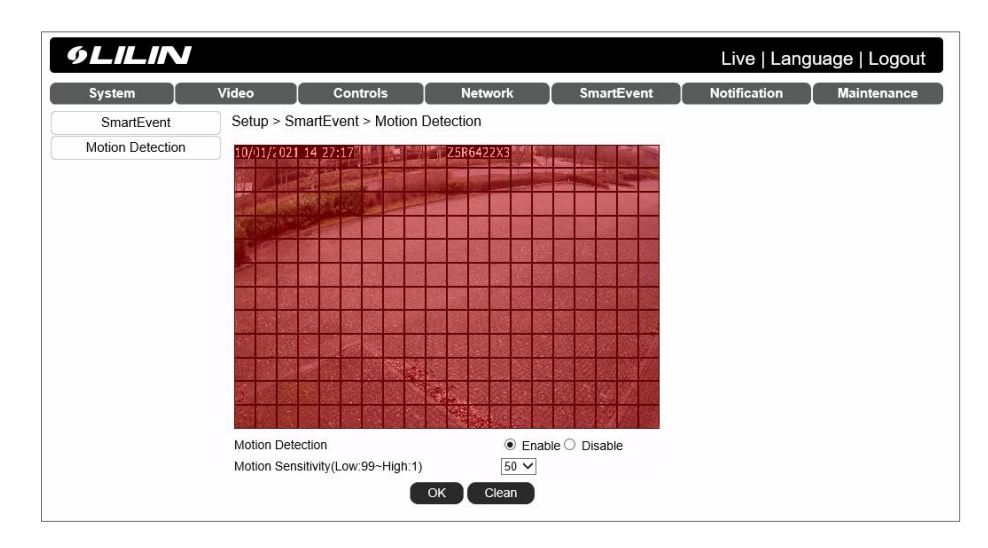

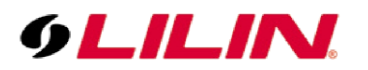

For Digital Input choose Controls  $\rightarrow$  Digital IO and choose NO or NC for your State Input.

| Digital IO                      | Setup > Ce                     | ontrols > Digital IO |   |  |  |
|---------------------------------|--------------------------------|----------------------|---|--|--|
| Global Counter<br>Virtual Input | Digital I/O #<br>Digital I/O # | 1 State:Input NO     | ) |  |  |
| Metadata                        |                                | ОК                   |   |  |  |

Now the camera has been set, you need to Bind the Alarms to Control4

To set control4 to respond to alarms, first install a generic Motion alarm in composer. Under Items Search for Motion.

| tems           |                                  |              |              |
|----------------|----------------------------------|--------------|--------------|
| Locations      | Discovered                       | My Drivers   | Search       |
| motion         |                                  |              | ~            |
| 🗸 Local 🗸      | Online 🗌 Certified               | d Only       | Clear Search |
| Category:      |                                  |              |              |
| All Categories | -                                |              | ~            |
| Туре:          |                                  |              |              |
| All Types      |                                  |              | ~            |
| Manufacturer:  |                                  |              |              |
| All Manufactu  | rers                             |              | ~            |
| Control Method | All Methods                      | V Sort: Rel  | evance ~     |
| Card Acces     | ess Wireless M<br>02/10/2009 12: | lotion Senso | r<br>Local 🗎 |
| Motion Se      | nsor                             |              |              |
| Generic        |                                  |              | Local 🔒      |
| Control4 V     | Vireless Motio                   | n Sensor     |              |
| Control4       |                                  |              | Local        |

Double click on the Motion Sensor (Generic) to add it to your project.

Go to Connections, Control AV and highlight your camera (under Items). The camera alarms are then displayed in Control & Audio Connections Section.

| Connections                      |         | Control & Audio V       | ideo Conn | ections        |              |                        |                             |
|----------------------------------|---------|-------------------------|-----------|----------------|--------------|------------------------|-----------------------------|
| Control/AV                       | Network | LILIN 5 Series          |           |                |              |                        |                             |
|                                  | · ^ • • | Name                    | Туре      | Connection     | Input/Output | Connected To           |                             |
|                                  |         | Control Outputs         |           |                |              |                        |                             |
| - Work                           |         | Motion Detection        | Control   | CONTACT_SENSOR | Output       |                        |                             |
| General Office                   |         | Alarm Detection         | Control   | CONTACT_SENSOR | Output       |                        |                             |
| 🖃 🔁 Main                         |         | Proxy                   |           |                |              |                        |                             |
| Hidden Room                      |         | a Camera                | Proxy     | CAMERA         | Output       | LILIN 5 Series->Camera |                             |
| -// LILIN 5 Series               |         | CONTACT CENCOR Inves    |           |                |              |                        |                             |
| Motion Sensor                    |         | CONTACT_SENSOR Input    | Devices   |                |              |                        |                             |
| 🕀 🐨 Main Rack                    |         | Device                  |           | Name           |              | Location               | Connections                 |
| 🗈 💽 Cameras                      |         | M Sensor                |           | Contact Sensor |              | Room                   |                             |
| E-Living Room                    |         | Alarm                   |           | Contact Sensor |              | Room                   |                             |
| te- <b>(♥</b> NVR                |         | ANPR Allowed            |           | Contact Sensor |              | Cameras                | SG1122LPR->Alarm Detection  |
| B-V Decoder                      |         | ANPR Denied             |           | Contact Sensor |              | Cameras                | SG1122LPR->Motion Detection |
| 🕀 💽 Display 1                    |         | Training Room Motion Se | ensor     | Contact Sensor |              | Cameras                |                             |
| 🕀 👿 Display 2                    |         | Allowed                 |           | Contact Sensor |              | Cameras                |                             |
| B- ♥ Projector                   |         | Visitor                 |           | Contact Sensor |              | Cameras                |                             |
| B- Room                          |         | For Driver Test         |           | Contact Sensor |              | Cameras                |                             |
| B- Training Room Left            |         | Stairs Motion           |           | Contact Sensor |              | Cameras                | Stairs->Motion Detection    |
| Image: Berger Traning Room Right |         | Motion Sensor           |           | Contact Sensor |              | CCTV                   |                             |

# 9LILIN.

Highlight the alarm you want – Either Motion or Alarm Detection and drag it to your Generic Motion Sensor to Bind the Alarm.

| Control & Audio Video Connections          |                         |                |                             |                               |                                  |  |
|--------------------------------------------|-------------------------|----------------|-----------------------------|-------------------------------|----------------------------------|--|
| LILIN 5 Series                             |                         |                |                             |                               |                                  |  |
| Name                                       | Туре                    | Connection     | Input/Output                | Connected To                  |                                  |  |
| Control Outputs                            |                         |                |                             |                               | 1                                |  |
| Motion Detection                           | Control                 | CONTACT_SENSOR | Output                      | Motion Sensor->Contact Sensor |                                  |  |
| Alarm Detection                            | Control                 | CONTACT_SENSOR | Output                      |                               |                                  |  |
| Proxy                                      |                         |                |                             |                               |                                  |  |
| 💄 Camera                                   | Proxy                   | CAMERA         | Output                      | LILIN 5 Series->Camera        |                                  |  |
|                                            |                         |                |                             |                               |                                  |  |
| CONTACT_SENSOR Input De                    | evices                  |                |                             |                               |                                  |  |
| Device                                     |                         | Name           |                             | Location                      | Connections                      |  |
| M Sensor                                   | M Sensor Contact Sensor |                | Room                        |                               |                                  |  |
| Alarm                                      | Alarm Contact Sensor    |                | Room                        |                               |                                  |  |
| ANPR Allowed Contact Sensor                |                         | Cameras        | SG1122LPR->Alarm Detection  |                               |                                  |  |
| ANPR Denied Contact Sensor                 |                         | Cameras        | SG1122LPR->Motion Detection |                               |                                  |  |
| Training Room Motion Sensor Contact Sensor |                         | Contact Sensor |                             | Cameras                       |                                  |  |
| Allowed Contact Sensor                     |                         | Cameras        |                             |                               |                                  |  |
| Visitor Contact Sensor                     |                         | Cameras        |                             |                               |                                  |  |
| For Driver Test Contact Sensor             |                         | Cameras        |                             |                               |                                  |  |
| Stairs Motion                              | Motion Contact Sensor   |                | Cameras                     | Stairs->Motion Detection      |                                  |  |
| Motion Sensor                              |                         | Contact Sensor |                             | CCTV                          | LILIN 5 Series->Motion Detection |  |

You can check if the Control4 system is receiving alarms. Go to system Design and under the camera advance properties set Debug level to 5 – Trace & Debug mode to Print – then press set.

| Advanced Properties                  |                 |     |        |
|--------------------------------------|-----------------|-----|--------|
| Properties Actions Documentation Lua |                 |     |        |
| Camera Model                         | Z5R6422X3       |     |        |
| Camera Series                        | 5               |     |        |
| Firmware                             | 9.0.001.1599    |     |        |
| Detections                           | motion alarm_in |     |        |
| HTTP POST port                       | 54541           |     |        |
| PTZ                                  | IP Auto focus   |     |        |
| H264 Stream                          | stream1 V       |     |        |
| Pan Tilt Zoom Increment              | 7               |     |        |
| Sync with C4 Time                    | No v            |     |        |
| Debug Level                          | 5 - Trace V     | Set | Cancel |
| Debug Mode                           | Print V         | Set | Cancel |
| Zoom Type                            | AF Series V     |     |        |

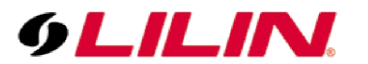

#### Select Lua Tab

| dvanced Properties                                                                       |                                  |  |  |
|------------------------------------------------------------------------------------------|----------------------------------|--|--|
| Properties Actions Documentation Lua                                                     |                                  |  |  |
| Lua Command                                                                              | Ln 1 Col 1 Font Execute Clear    |  |  |
|                                                                                          |                                  |  |  |
|                                                                                          |                                  |  |  |
|                                                                                          |                                  |  |  |
|                                                                                          |                                  |  |  |
| Lua Output                                                                               | Pause Scrolling Ln 7 Col 1 Clear |  |  |
| Starting Timer: Debug                                                                    |                                  |  |  |
| Starting Timer: Motion Dwell                                                             |                                  |  |  |
| Starting Timer: Motion Dwell                                                             |                                  |  |  |
| Starting Timer: Motion Dwell                                                             |                                  |  |  |
| Starting limer: Hotion Dwell                                                             |                                  |  |  |
| on peri spire notombeeco                                                                 |                                  |  |  |
|                                                                                          |                                  |  |  |
| 1                                                                                        |                                  |  |  |
| The Control4 DriverWorks SDK uses Lua as its programming language.<br>http://www.lua.org |                                  |  |  |
| Lua is Copyright (c) 1994-2018 Lua.org, PUC-Rio.                                         |                                  |  |  |
|                                                                                          |                                  |  |  |

Above you can see Motion Alarms from the Camera being received & below Digital Input alarms being received.

| Avanced Properties                                                                                                    |                                  |
|----------------------------------------------------------------------------------------------------|----------------------------------|
| Lua Command                                                                                                    | Ln 1 Col 1 Font Execute Clear    |
|                                                                                                    |                                  |
|                                                                                                    |                                  |
| Lua Output                                                                                                    | Pause Scrolling Ln 6 Col 1 Clear |
| OnPropertyChanged(Debug Mode) changed to: Print<br>Starting Timer: Debug                                                                                                    |                                  |
| OnPropertyChanged(Debug Level) changed to: 5 - Trace                                                                                                    |                                  |
| On Dwell Expired AlarmInputDetect                                                                                                    |                                  |
|                                                                                                    |                                  |
| The Control4 DriverWorks SDK uses Lua as its programming language.                                                                                                    |                                  |
| Lua is Copyright (c) 1994-2018 Lua.org, PUC-Rio.                                                                                                    |                                  |
| The state of the state of the s |                                  |

Next simply program the Generic Motion Alarm to whatever action you require.

### Contact

Contact <u>lilin.zendesk.com</u> for technical support.